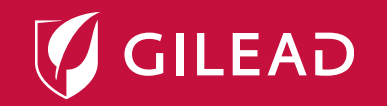

#### Data Publication Grants e Other Medical Grants

Guida alla presentazione sul Grants Portal di Steeprock

#### Indice

Registrazione e credenziali di accesso pag. 3
Presentazione progetto pag. 13

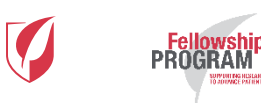

#### Registrazione e credenziali di accesso

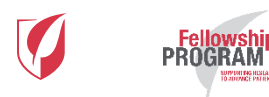

## Registrazione

- Per poter presentare una richiesta di Data Publication Grant o Other Medical Grant, è necessario dotarsi delle credenziali di accesso selezionando il pulsante CREATE ACCOUNT al link <u>https://gilead-grants.steeprockinc.com/</u> posizionato in fondo a sinistra alla pagina della partecipazione.
- Selezionando il pulsante, verrà chiesto di compilare il form di registrazione composto da quattro sezioni (vd. slide successive):
  - 1. Informazioni Ente partecipante
  - 2. Informazioni Responsabile progetto
  - 3. Credenziali di accesso al profilo
  - 4. Trattamento dei dati personali
- Se si è già in possesso delle credenziali di accesso e la registrazione è stata già effettuata, basterà effettuare il login inserendo lo username e la password negli appositi spazi.

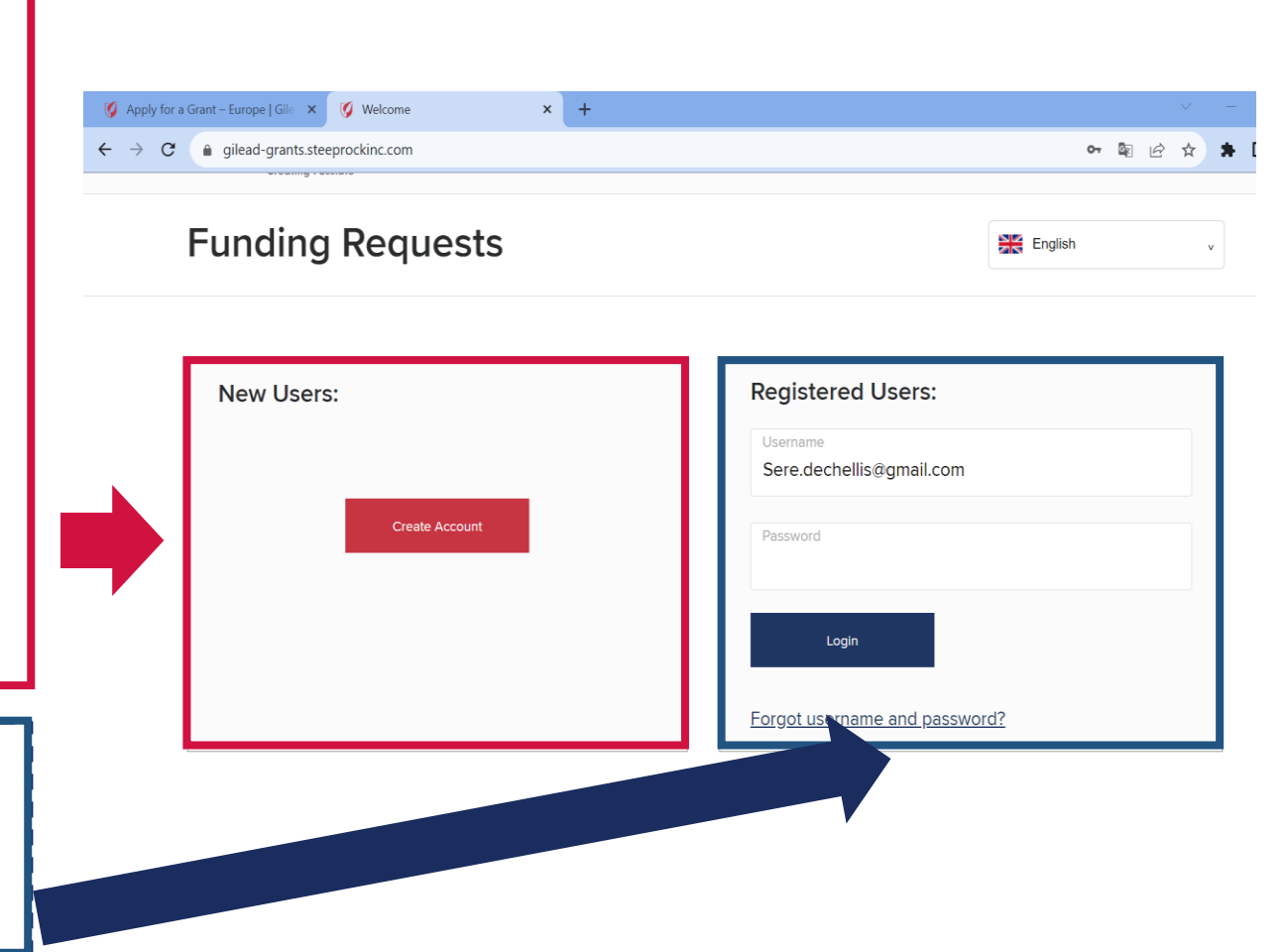

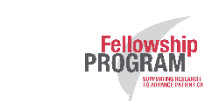

#### 1. Informazioni Ente partecipante

| https://www.gilead.com/purpose/giving/grant-funding/apply-latin-a                                   | america-and-caribbean                                                                                                    | මු <b>ලං</b> (                                           |
|----------------------------------------------------------------------------------------------------|----------------------------------------------------------------------------------------------------|----------------------------------------------------------|
| × Registrazione nuovo utente                                                                        | Nel caso in cui i testi vengano visualizzati in inglese, verificare che la<br>lingua del browser con cui si sta navigando sia l'inglese e non<br>l'italiano | ×<br>** 🔛 🖬 🔳 💷                                          |
| Informazioni Ente partecipante                                                                      |                                                                                                    | ^                                                        |
| Nota: se si seleziona una preferenza diversa per la li<br>dettagli nel modulo riportato di seguito. | ngua, quando la pagina si aggiorna il contenuto del modulo riportato di seguito viene cancellato. Scegliere                                                 | e quindi la preferenza della lingua prima di immettere i |
| Qual è il paese in cui è stato costituito l'Ente partecipante?*<br>Italia                           |                                                                                                    | -                                                        |
| Nome legale Ente partecipante*                                                                      |                                                                                                    | 9                                                        |
| Questo campo è obbligatorio.                                                                        |                                                                                                    |                                                          |
| Indirizzo*                                                                                          |                                                                                                    | 9                                                        |
| Questo campo è obbligatorio.                                                                        |                                                                                                    |                                                          |
| Indirizzo 2                                                                                         |                                                                                                    |                                                          |
| Città*                                                                                              |                                                                                                    | 9                                                        |
| Questo campo è obbligatorio.                                                                        |                                                                                                    |                                                          |
| Provincia                                                                                           |                                                                                                    |                                                          |
|                                                                                                    |                                                                                                    |                                                          |

#### 1. Informazioni Ente partecipante

| 🧭 Apply for a Grant – Latin America 🗙 🕂                                                     |                        | - 0 -> |
|---------------------------------------------------------------------------------------------|------------------------|--------|
| ← → C https://www.gilead.com/purpose/giving/grant-funding/apply-latin-america-and-caribbean | <u>ହ</u> ା <b>କ</b> ପ୍ | ☆ S    |
|                                                                                             |                        |        |
| × Registrazione nuovo utente                                                                |                        |        |
| Indirizzo 2                                                                                 |                        |        |
| Città*                                                                                      | 9                      |        |
| Questo campo e obbligatorio.<br>Provincia                                                   |                        |        |
| Codice postale*                                                                             | 9                      |        |
| Questo campo è obbligatorio.<br>Sito web*<br>www.example.com                                | 0                      |        |
| Regime fiscale*                                                                             | 9 -                    |        |
| Questo campo è obbligatorio.                                                                |                        |        |
|                                                                                             | 0                      |        |
| Informazioni Responsabile Progetto                                                          |                        |        |

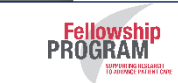

#### 2. Informazioni Responsabile progetto

| 🗅 Recap File and payments 🛛 🗙 🧭 Apply for a Grant – North Americ 🗙 🕂          | k pri k presidente – Salvan – |                   | factoria, term |            |   | o x        |
|-------------------------------------------------------------------------------|-------------------------------|-------------------|----------------|------------|---|------------|
| ← → C                                                                         |                               |                   |                | <u>s</u> Q | ☆ | <b>S</b> : |
|                                                                               | New users:                    | Registered users: |                |            |   |            |
| × Registrazione nuovo utente                                                  |                               | 3                 | * 🕄 ⊡ 🔲 🗖 🚺    |            |   |            |
| Informazioni Responsabile Progetto                                            |                               |                   |                |            |   |            |
| Dettagli Responsabile progetto come quelli dell'Ente partecipante?            |                               |                   |                |            |   |            |
| Titolo e qualifica del Responsabile progetto*                                 |                               |                   | 0 -            | 1          |   |            |
| This field is required.                                                       |                               |                   |                | 18         |   |            |
| Nome*                                                                         |                               |                   | 9              |            |   |            |
| This field is required.                                                       |                               |                   |                |            |   |            |
| Cognome*                                                                      |                               |                   | 9              |            |   |            |
| This field is required.                                                       |                               |                   |                |            |   |            |
| Nome istituto/dipartimento/gruppo (all'interno dell'organizzazione suddetta)* |                               |                   | 9              |            |   |            |
| This field is required.                                                       |                               |                   |                |            |   |            |
| Titolo*                                                                       |                               |                   | 9              | +          |   |            |

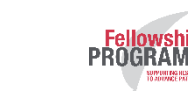

#### 2. Informazioni Responsabile progetto

| 🖹 Recap File and pay                        | ments 🗙 🧭 Apply for a Grant – North Americ 🗙 🕂                          | Task pr to provide and |                   | References |              |       |
|---------------------------------------------|-------------------------------------------------------------------------|------------------------|-------------------|------------|--------------|-------|
| $\leftrightarrow$ $\rightarrow$ C $\square$ | https://www.gilead.com/purpose/giving/grant-funding/apply-north-america |                        |                   |            | <b>B</b> r ( | २ 🛧 🔊 |
|                                             |                                                                         | New users:             | Registered users: |            |              |       |
| >                                           | K Registrazione nuovo utente                                            |                        |                   | * 📰 🖬 🔲 🔳  |              |       |
|                                             |                                                                         |                        |                   |            | <b>9</b> ^   |       |
| г                                           | i nis tiela is requirea.                                                |                        |                   |            | n II         |       |
|                                             | Tipo Ente*                                                              |                        |                   | 9          | •            |       |
|                                             | This field is required.                                                 |                        |                   |            |              |       |
|                                             | Indirizzo*                                                              |                        |                   |            | 0            |       |
|                                             | This field is required.                                                 |                        |                   |            | τ. μ         |       |
|                                             | Indirizzo 2                                                             |                        |                   |            |              |       |
|                                             |                                                                         |                        |                   |            | 1.1          |       |
|                                             | Città*                                                                  |                        |                   |            | Đ            |       |
|                                             | This field is required.                                                 |                        |                   |            |              |       |
|                                             | Codice postale*                                                         |                        |                   |            | Đ            |       |
|                                             | This field is required.                                                 |                        |                   |            |              |       |
|                                             | Paese*                                                                  |                        |                   | 0          | <b>.</b>     |       |

#### 2. Informazioni Responsabile progetto

| nt – No | orth Americ 🗙 🕂                                                                                                    |                                                           | taba digibig                                                                             | pare 1997, Sadda per la presenta                                                        |                                                                            |                                                                    |                                                                | Allows, See       |    |   |
|---------|----------------------------------------------------------------------------------------------------|-----------------------------------------------------------|------------------------------------------------------------------------------------------|-----------------------------------------------------------------------------------------|----------------------------------------------------------------------------|--------------------------------------------------------------------|----------------------------------------------------------------|-------------------|----|---|
| ) http  | tps://www.gilead.com/purpose/giving/gra                                                                                                    | nt-funding/apply-north-ar                                 | america                                                                                  |                                                                                         |                                                                            |                                                                    |                                                                |                   | GR | Θ |
|         |                                                                                                    |                                                           |                                                                                          |                                                                                         |                                                                            |                                                                    |                                                                |                   |    |   |
|         |                                                                                                    |                                                           |                                                                                          | New users:                                                                              |                                                                            | ered users:                                                        |                                                                |                   |    |   |
| ×       | Registrazione nuovo utente                                                                                                    |                                                           |                                                                                          |                                                                                         |                                                                            | 9<br>9                                                             | I 📰 🖪                                                          | ) 🔳 🛄 (           |    |   |
|         | Paese*                                                                                                    |                                                           |                                                                                          |                                                                                         |                                                                            |                                                                    |                                                                | <b>0</b> •        | ^  |   |
| _       | This field is required.                                                                                                    |                                                           |                                                                                          |                                                                                         |                                                                            |                                                                    |                                                                |                   | _  |   |
|         | Telefono*                                                                                                    |                                                           |                                                                                          |                                                                                         |                                                                            |                                                                    |                                                                |                   |    | I |
|         |                                                                                                    |                                                           |                                                                                          |                                                                                         |                                                                            |                                                                    |                                                                |                   |    | k |
| 14      |                                                                                                    |                                                           |                                                                                          |                                                                                         |                                                                            |                                                                    |                                                                | Ð                 |    |   |
| Ľ       | This field is required.                                                                                                    | Referente ammi                                            | inistrativo: inserire le ir                                                              | nformazioni relative al re                                                              | eferente (persona/uffi                                                     | cio) dell'Ente partec                                              | ipante a cui Gile                                              | ••••••            |    |   |
|         | This field is required.<br>Cellulare                                                                                                    | Referente ammin<br>Sciences, in casc<br>di compilazione e | <b>inistrativo:</b> inserire le ir<br>o di assegnazione del p<br>e firma della Convenzio | nformazioni relative al re<br>remio, dovrà inviare la c<br>ne di cui all'art. 11 del B  | eferente (persona/uffi<br>comunicazione di tale<br>ando (ad es. ufficio a  | cio) dell'Ente partec<br>assegnazione e co<br>mministrativo, uffic | ipante a cui Gile<br>n cui dovrà gesti<br>o legale, altro)     | ad<br>ire la fase |    |   |
|         | This field is required.<br>Cellulare                                                                                                    | Referente ammi<br>Sciences, in casc<br>di compilazione e  | inistrativo: inserire le ir<br>o di assegnazione del p<br>e firma della Convenzio        | nformazioni relative al re<br>remio, dovrà inviare la c<br>ne di cui all'art. 11 del B  | eferente (persona/uffi<br>comunicazione di tale<br>ando (ad es. ufficio a  | cio) dell'Ente partec<br>assegnazione e co<br>mministrativo, uffic | ipante a cui Gile<br>n cui dovrà gesti<br>o legale, altro)     | ad<br>ire la fase |    |   |
|         | This field is required.<br>Cellulare<br>E-mail*                                                                                                    | Referente ammi<br>Sciences, in casc<br>di compilazione e  | inistrativo: inserire le ir<br>o di assegnazione del p<br>e firma della Convenzio        | nformazioni relative al re<br>oremio, dovrà inviare la c<br>ne di cui all'art. 11 del B | eferente (persona/uffi<br>comunicazione di tale<br>Bando (ad es. ufficio a | cio) dell'Ente partec<br>assegnazione e co<br>mministrativo, uffic | sipante a cui Gile<br>on cui dovrà gesti<br>o legale, altro)   | ad<br>ire la fase |    |   |
|         | This field is required.<br>Cellulare<br>E-mail*<br>This field is required.                                                                                                    | Referente ammi<br>Sciences, in casc<br>di compilazione e  | inistrativo: inserire le ir<br>o di assegnazione del p<br>e firma della Convenzio        | nformazioni relative al re<br>remio, dovrà inviare la c<br>ne di cui all'art. 11 del B  | eferente (persona/uffi<br>comunicazione di tale<br>ando (ad es. ufficio a  | cio) dell'Ente partec<br>assegnazione e co<br>mministrativo, uffic | ipante a cui Gile<br>n cui dovrà gesti<br>o legale, altro)     | ad<br>ire la fase |    |   |
|         | This field is required.<br>Cellulare<br>E-mail*<br>This field is required.<br>Nome referente amministrativo*                                                                       | Referente ammi<br>Sciences, in casc<br>di compilazione e  | inistrativo: inserire le ir<br>o di assegnazione del p<br>e firma della Convenzio        | nformazioni relative al re<br>remio, dovrà inviare la c<br>ne di cui all'art. 11 del B  | eferente (persona/uffi<br>comunicazione di tale<br>Bando (ad es. ufficio a | cio) dell'Ente partec<br>assegnazione e co<br>mministrativo, uffic | sipante a cui Gile<br>on cui dovrà gesti<br>o legale, altro)   | ad<br>ire la fase |    |   |
|         | This field is required. Cellulare E-mail* This field is required. Nome referente amministrativo* This field is required.                                                           | Referente ammi<br>Sciences, in casc<br>di compilazione e  | inistrativo: inserire le ir<br>o di assegnazione del p<br>e firma della Convenzio        | nformazioni relative al re<br>remio, dovrà inviare la c<br>ne di cui all'art. 11 del B  | eferente (persona/uffi<br>comunicazione di tale<br>Bando (ad es. ufficio a | cio) dell'Ente partec<br>assegnazione e co<br>mministrativo, uffic | sipante a cui Gile<br>on cui dovrà gesti<br>o legale, altro)   | ad<br>ire la fase |    |   |
|         | This field is required. Cellulare E-mail* This field is required. Nome referente amministrativo* This field is required. Cognome referente amministrativo*                         | Referente ammi<br>Sciences, in casc<br>di compilazione e  | inistrativo: inserire le ir<br>o di assegnazione del p<br>e firma della Convenzio        | nformazioni relative al re<br>premio, dovrà inviare la c<br>ne di cui all'art. 11 del B | eferente (persona/uffi<br>comunicazione di tale<br>Bando (ad es. ufficio a | cio) dell'Ente partec<br>assegnazione e co<br>mministrativo, uffic | sipante a cui Gilea<br>on cui dovrà gesti<br>io legale, altro) | ad<br>ire la fase |    |   |
|         | This field is required. Cellulare E-mail* This field is required. Nome referente amministrativo* This field is required. Cognome referente amministrativo* This field is required. | Referente ammi<br>Sciences, in caso<br>di compilazione e  | inistrativo: inserire le ir<br>o di assegnazione del p<br>e firma della Convenzio        | nformazioni relative al re<br>oremio, dovrà inviare la c<br>ne di cui all'art. 11 del B | eferente (persona/uffi<br>comunicazione di tale<br>Bando (ad es. ufficio a | cio) dell'Ente partec<br>assegnazione e co<br>mministrativo, uffic | ipante a cui Gile<br>on cui dovrà gesti<br>io legale, altro)   | ad<br>ire la fase |    |   |

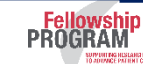

#### 3. Credenziali di accesso al profilo

Fellowship PROGRAM

| https://www.gilead.com/purpose/giving/gra                    | rant-funding/apply-north-america           |                                      |                                       |           |
|--------------------------------------------------------------|--------------------------------------------|--------------------------------------|---------------------------------------|-----------|
|                                                              |                                            |                                      | J 11                                  |           |
|                                                              |                                            | New users:                           | Registered users:                     |           |
| × Registrazione nuovo utente                                 |                                            |                                      | · 推定                                  | # 🖬 💷 💻 🖬 |
| Titolo e qualifica professionale del referente a             | e amministrativo*                          |                                      |                                       | 0         |
| This field is required.                                      |                                            |                                      |                                       |           |
| Password<br>La tua password (                                | l deve contenere almeno 6 caratteri e incl | udere almeno un carattere maiuscolo, | , un carattere minuscolo e un numero. |           |
|                                                              |                                            |                                      |                                       |           |
| Password*                                                    |                                            |                                      |                                       |           |
| Password* Password (Confirm)*                                |                                            |                                      |                                       |           |
| Password* Password (Confirm)*                                |                                            |                                      |                                       |           |
| Password* Password (Confirm)* Trattamento dei dati personali | ali                                        |                                      |                                       |           |

#### 4. Trattamento dei dati personali

|                                                                                                    | 5. Review and Finalize Your Application Please review your application carefully before submitting it as                                                                                                    |                                                  |
|----------------------------------------------------------------------------------------------------|----------------------------------------------------------------------------------------------------|--------------------------------------------------|
|                                                                                                    |                                                                                                    |                                                  |
|                                                                                                    |                                                                                                    |                                                  |
|                                                                                                    |                                                                                                    | ĺ                                                |
| l'rattamento dei dati personali                                                                                                    |                                                                                                    |                                                  |
| La compilazione completa del presente Modulo di presentazione implic<br>dispone dei diritti e/o delle autorizzazioni per fornire tali dati a Gilead.<br>partecipante acconsente inoltre a essere contattato da parte di Gilead a                                                                                                    | a per il Responsabile progetto che partecipa il consenso all'elaborazione dei suoi dati personali inseriti nel Modulo e la coni<br>Gilead e le sue consociate si impegnano a utilizzare tali dati ai fini di condurre verifiche di due diligence. Il Responsabile pro<br>ai fini della revisione del Modulo e per la comunicazione dei risultati delle verifiche di due diligence.                                                                                                    | ferma che<br>ogetto                              |
| I dati forniti dal Responsabile progetto possono essere trasferiti a terzi<br>autorizzati o i fornitori di servizi di Gilead o altre aziende terze attentan<br>essi la loro tutela in base a standard sostanzialmente analoghi a quelli<br>tutelare i dati del partecipante contro perdita, abuso o alterazione. Gilea<br>Gilead.                                                              | per l'elaborazione esclusivamente allo scopo di condurre verifiche di due diligence. Tra i c.d. "Terzi" rientrano ad esempio i<br>nente selezionate e autorizzate dalla stessa Gilead. Rivelando a detti "Terzi" i dati forniti dal Responsabile progetto, Gilead r<br>a cui si attiene Gilead, compreso l'obbligo per tali Terzi di utilizzare tutele tecniche, amministrative e fisiche adeguate allo s<br>ad richiede inoltre che tali Terzi si astengano dall'uso dei dati forniti dal partecipante per scopi non specificamente autorizz  | consulenti<br>richiede ad<br>scopo di<br>sati da |
| I dati del partecipante raccolti possono essere trasferiti, archiviati o ela<br>propri dati personali, il partecipante acconsente al trasferimento, all'arc<br>consenso per conto di chiunque altro i cui dati personali siano stati incl                                                                                                    | aborati negli Stati Uniti, paese che potrebbe essere diverso dal paese del partecipante e dall'Area Economica Europea. Invian<br>chiviazione o all'elaborazione descritti e conferma di essere in possesso dei diritti e/o delle autorizzazioni pertinenti per dar<br>lusi nel presente Modulo.                                                                                                    | ndo i<br>re tale                                 |
| Gilead Sciences si impegna a elaborare i dati personali del partecipante<br>statement. Nell'aderire al concorso, l'Ente partecipante garantisce a Gile<br>collaboratori. Titolare del trattamento dei dati è Gilead Sciences S.r.l., V<br>cancellazione ed aggiornamento degli stessi. Infine, la completa compil<br>comunicazioni relative alle edizioni presenti, passate e future del Bando | e in conformità all'Informativa sulla privacy Gilead, disponibile all'indirizzo http://www.gilead.com/privacy/privacy-<br>ead Sciences S.r.l. di aver acquisito il consenso alla comunicazione dei dati da parte del Responsabile progetto, nonché deg<br>/ia Melchiorre Gioia 26 Milano 20146 che garantisce l'esercizio dei diritti previsti dalla legge, in particolare quelli di accesso<br>azione del Modulo di presentazione comporta che sia l'Ente partecipante che il Responsabile progetto autorizzino alla ricezi<br>o di concorso. | li altri<br>),<br>ione di                        |
| Acconsento al trasferimento, all'archiviazione e all'elaborazione dei dati                                                                                                    | personali che ho inserito e confermo di disporre delle autorizzazioni per fornire tali dati a Gilead.*                                                                                                    | 9                                                |
| Rinunciare a ricevere le e-mail da Gilead che non sono strettamente correlate alla/e richi                                                                                                    | iesta/e di sovvenzione/i?*                                                                                                    | <b>0</b> ·                                       |

Al termine della compilazione del Form di registrazione, selezionare «Salva»

#### 5. Comunicazione di avvenuta registrazione

Dopo il salvataggio comparirà la comunicazione indicata qui sotto. Selezionando "ok", sarà possibile ritornare alla
pagina di partecipazione al link <u>https://gilead-grants.steeprockinc.com/</u>. Le credenziali per accedere al Modulo di
presentazione saranno inviate all'indirizzo e-mail usato in fase di registrazione

|                                            |                                            | C                                           |                             |                     |                    |        |
|--------------------------------------------|--------------------------------------------|---------------------------------------------|-----------------------------|---------------------|--------------------|--------|
| Enti no profi<br>Enti profit ch<br>interna | t: a breve riceverai<br>ne prevedono forma | i dettagli per il lo<br>azione: riceverai i | ogin<br>informazioni sul lo | gin in seguito ad u | in processo di rev | isione |
|                                            |                                            |                                             | ок                          |                     |                    |        |

|                                                                                                    | ,     |
|----------------------------------------------------------------------------------------------------|-------|
| Mail comunicazione credenziali                                                                                                    |       |
|                                                                                                    | '     |
| Strumenti tabella R: Registrazione - nuovi dettagli di accesso utente - Messaggio (HTML)                                                                                                    | - a × |
| Metaggio Inseria Opposi Formats testo Adde POF Progettazione Layout     Kinese Da Anternami A AMC     AMC                                                                                                    |       |
| Commentation     Commentation     Commentation |       |
| nessagajo versi invisto tranife GMAR.                                                                                                    |       |
| A. (Glad Grats - southern Batemarsders.com):                                                                                                    |       |
|                                                                                                    |       |
| Oggette: R: Registracione - nuovi dettagli di acceso utente                                                                                                    |       |
| Water Group<br>Marce Road<br>gette: Registrazione - nuovi dettagi idi accesso utente<br>ECELERAD<br>Sonery, March 25, 2018 06 37 UTC<br>Cara Mario,<br>Grazie per la registrazione al portale dei Bandi Gilead. Il tuo username è il seguente:<br>Username: mario-rossi@gmail.com<br>Website: http://gmits.gilead.com/<br>Se hai domande in mento alla partecipazione, puol inviare una maif a: gilead@steeprodinc.com e<br>infoglefelow.htgipatalia.a.<br>For questions or comments on this life, context SteegBad Client Services at novine@steeprodinc.com.<br>E 2103 tampada.m.                                                                                                    | =     |
|                                                                                                    |       |

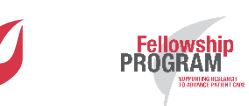

### **Presentazione progetto**

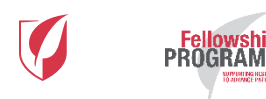

#### Inizio presentazione

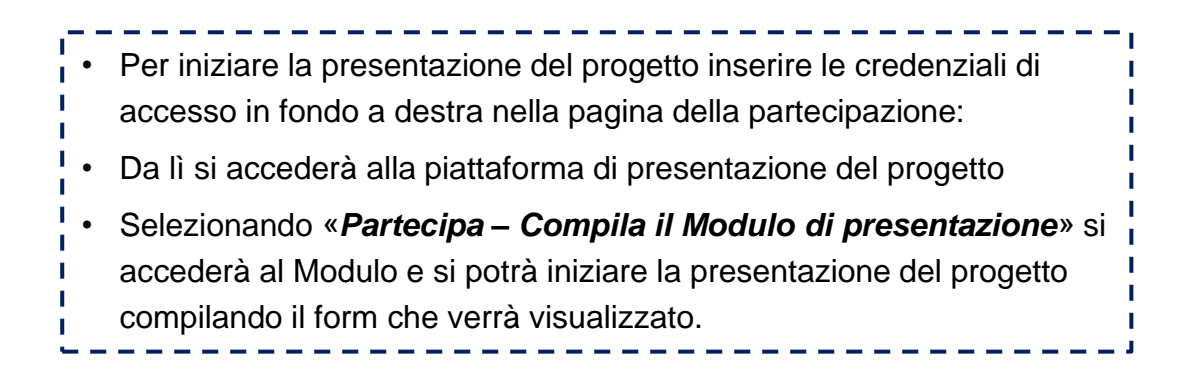

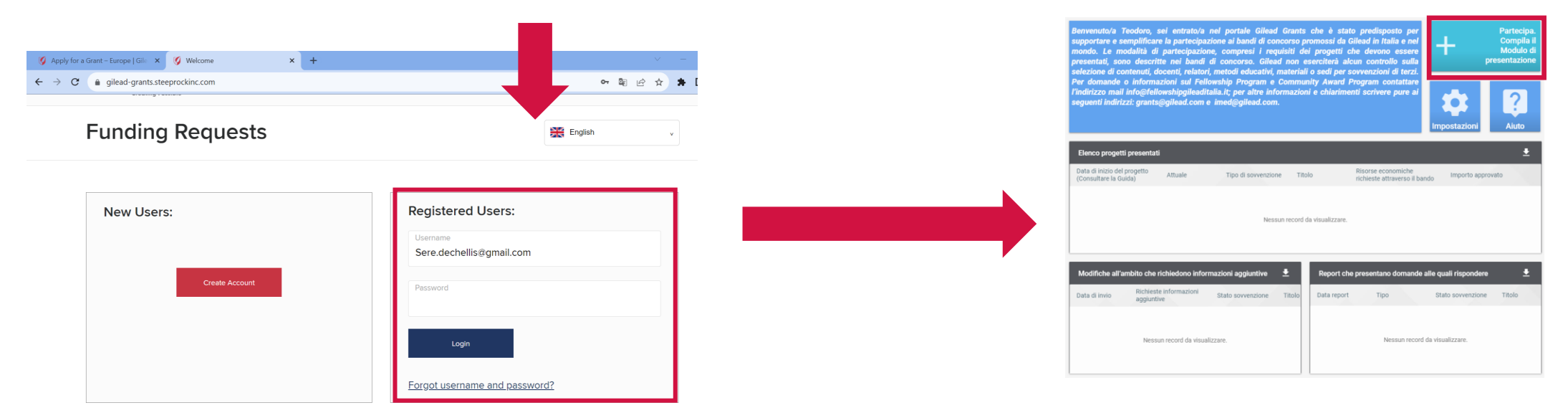

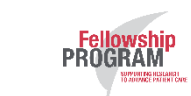

### Modulo di presentazione – 1/10

|                                        | etto                                |
|----------------------------------------|-------------------------------------|
|                                        |                                     |
| Informazioni sull'Ente<br>partecipante | Informazioni sull'Ente partecipante |
| Riepilogo                              | Ente partecipante'                  |
| Progetto                               | ОМИСОМ                              |
| Risorse economiche - budget            |                                     |
| Informazioni aggiuntive sulle          | Istituto/dipartimento/gruppo*       |
| Dichiarazioni obbligatorie             |                                     |
| Trattamento dei dati personali         |                                     |
| Criteri anticorruzione                 | Riepilogo                           |
| Accettazione delle condizioni e        |                                     |
| dei termini di partecipazione          | Referente Gilead (se conosciuto)    |
| Firma                                  |                                     |
|                                        | Area di interesse*                  |
|                                        | Patologie virali                    |
|                                        |                                     |
|                                        | Area di interesse 1* HIV/AIDS       |
|                                        |                                     |
|                                        | Area di interesse 2                 |
|                                        |                                     |
|                                        |                                     |
|                                        | Area di interesse 3                 |
|                                        |                                     |
|                                        | Tipo di bando*                      |
|                                        | Medical Grant                       |
|                                        |                                     |
|                                        | Tipo di progetto*                   |
| SALVA COME BOZZA                       | Fellowship Program                  |
| INVIA A GILEAD                         |                                     |
|                                        | Euchette progetto sovvenzione       |
| 🛕 25 campi incompleti.                 |                                     |

Fellowship PROGRAM

## Modulo di presentazione – 2/10

| <ul> <li>Informazioni sull'Ente</li> </ul> |                                                                                                    |                                                                                                    |
|--------------------------------------------|----------------------------------------------------------------------------------------------------|----------------------------------------------------------------------------------------------------|
| partecipante                               | Bando di concorso Digital Health Program?*<br>No                                                                                                    | • Bando di concorso Digital Health Program:                                                                                                 |
| Progetto                                   |                                                                                                    |                                                                                                    |
| Risorse economiche - budget                | Tipo di credito*                                                                                                    | <ul> <li>Selezionare esclusivamente «no»</li> </ul>                                                                                         |
| Informazioni aggiuntive sulle              | Non accreditato                                                                                                    | I • Tipo di credito:                                                                                                    |
| risorse economiche - budget                | Finalità del oronetto"                                                                                                    |                                                                                                    |
| Dichiarazioni obbligatorie                 | Ricerca                                                                                                    | Selezionare sempre «Non accreditato»                                                                                                    |
| Criteri anticorruzione                     |                                                                                                    | • Finalità del progetto                                                                                                    |
| Accettazione delle condizioni e            | Argomento principale del progetto*<br>(AREA HIV - Modelli e percorsi gestionali in HIV, in particolare anche in considerazione dell'attuale contesto pandemico da COVID-19, per ottimizzare lo screening & linkage to care e il follow-up digitale e/o con telemedicina ×) |                                                                                                    |
| dei termini di partecipazione              |                                                                                                    | Selezionare esclusivamente «Ricerca»                                                                                                    |
| - Fima                                     | Selezionare una sola tematica tra quelle disponbili                                                                                                    | Argomento principale del progetto:                                                                                                    |
|                                            | Tami (Consultare la Guida)                                                                                                    | <ul> <li>Selezionare una tematica tra quelle proposte.</li> </ul>                                                                           |
|                                            | Generale X                                                                                                    | l<br>                                                                                                    |
|                                            |                                                                                                    |                                                                                                    |
|                                            | Titolo evento/progetto/programma* HEALTH PROJECT                                                                                                    | <ul> <li>Indicare le risorse economiche che si prevede di richiedere al Fellowship Program<br/>per la realizzazione del progetto</li> </ul> |
|                                            | Valuta (indicare EUR)* EUR                                                                                                    | <ul> <li>Risorse economiche previste per la realizzazione dell'intero</li> </ul>                                                            |
|                                            | Risorse economiche richieste attraverso il bando'                                                                                                    | progetto se superiori alle risorse richieste *                                                                                              |
|                                            | Danaro                                                                                                    | <ul> <li>Indicare le risorse economiche che si prevede saranno pecessarie per la</li> </ul>                                                 |
|                                            | This field is required.                                                                                                    | realizzazione dell'intero progetto nel caso siano superiori a quelle richieste                                                              |
|                                            | Budget totale progetto"                                                                                                    |                                                                                                    |
| SALVA COME BOZZA                           | Denaro                                                                                                    | L                                                                                                    |
| INVIA A GILEAD                             | This field is required.                                                                                                    | Letter and the second second second second second second second second second second second second second second                            |
|                                            | Le risorse economiche richieste attraverso il bando superano il 33% dei ricavi dell'Ente come risultante dall'Ultimo bilancio/rendiconto approvato?"                                                                                                    |                                                                                                    |
| 🛕 34 campi incompleti.                     |                                                                                                    |                                                                                                    |

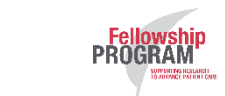

## Modulo di presentazione – 3/10

| partecipante                    | Progetto cofinanziato?*                                      |                                                                                      |
|---------------------------------|--------------------------------------------------------------|--------------------------------------------------------------------------------------|
| Biepilogo                       | 110                                                          |                                                                                      |
| <b>Kiepilogo</b>                |                                                              |                                                                                      |
| Progetto                        | Questo progetto è già stato realizzato in passato?*          |                                                                                      |
| Risorse economiche - budget     |                                                              |                                                                                      |
| Informazioni aggiuntive sulle   | Questo campo è obbligatorio.                                 |                                                                                      |
| risorse economiche - budget     | Numero partecipanti previsti oltre al Responsabile Progetto* | ,                                                                                    |
| Dichiarazioni obbligatorie      |                                                              | Progetto cofinanziato:                                                               |
| Trattamento dei dati personali  | Questo campo è obbligatorio.                                 | <ul> <li>In base alle risposte date nei due campi precedenti, selezionare</li> </ul> |
|                                 | Partecipanti oltre al Responsabile progetto*                 | l'opzione corrispondente (sì o no)                                                   |
| Criteri anticorruzione          |                                                              | l ' ' ' ' ' ' ' ' ' ' ' ' ' ' ' ' ' ' '                                              |
| Accettazione delle condizioni e | Questo campo è obbligatorio.                                 | I Partecipanti oltre al Responsabile progetto:                                       |
| dei termini di partecipazione   | Altri partecipanti al progetto in aggiunta ai precedenti     | Selezionare «altro» in caso tra le opzioni proposte nessuna sia                      |
| 🔵 Firma                         | Aut partespant a progetto in aggianta a precedenti           | adatta al progetto presentato                                                        |
|                                 |                                                              | Popolazione target principale del progetto:                                          |
|                                 | Altri partasipanti al progotto in aggiunto di procedenti     | Selezionare «altro» in caso tra le opzioni proposte nessuna sia                      |
|                                 | Aitti partecipanti ai progetto in aggiunta ai precedenti     | adatta al progetto presentato                                                        |
|                                 |                                                              |                                                                                      |
|                                 |                                                              |                                                                                      |
|                                 | Popolazione target principale del progetto*                  |                                                                                      |
|                                 |                                                              |                                                                                      |
|                                 | Questo campo è obbligatorio.                                 |                                                                                      |
|                                 |                                                              |                                                                                      |

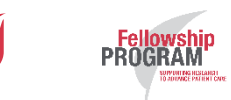

#### Modulo di presentazione – 4/10

| $\oslash$  | Informazioni sull'Ente<br>partecipante                           | Numero di individui della popolazione target principale del progetto (se disponibile/anche stimato)                                                                                        |
|------------|------------------------------------------------------------------|----------------------------------------------------------------------------------------------------|
| ۲          | Riepilogo                                                        |                                                                                                    |
| 0          | Progetto                                                         | Popolazione target secondaria del progetto in aggiunta alla precedente                                                                                                    |
| 9          | Risorse economiche - budget                                      |                                                                                                    |
| 0          | Informazioni aggiuntive sulle<br>risorse economiche - budget     | Numero di individui della popolazione target secondaria (se disponibile/ anche stimato)                                                                                                    |
| $\bigcirc$ | Dichiarazioni obbligatorie                                       |                                                                                                    |
| $\phi$     | Trattamento dei dati personali                                   |                                                                                                    |
| $\phi$     | Criteri anticorruzione                                           | Popolazione target secondaria del progetto in aggiunta alla precedente                                                                                                    |
| 0          | Accettazione delle condizioni e<br>dei termini di partecipazione |                                                                                                    |
| $\bigcirc$ | Firma                                                            | Numero di individui della popolazione target secondaria (se disponibile/ anche stimato)                                                                                                    |
|            |                                                                  | Il progetto prevede la realizzazione di un singolo evento o di un'iniziativa con una durata temporale prolungata?<br>This field is required.<br>Data di inizio del progetto'<br>mm/dd/yyyy |
|            |                                                                  | Area geografica del progetto*                                                                                                    |
|            |                                                                  | This field is required.                                                                                                    |
|            |                                                                  | Paese/i dove verrà realizzato il progetto (Nota bene: Selezionare Italia)"                                                                                                    |
|            |                                                                  | This field is required.                                                                                                    |
|            | SALVA COME BOZZA                                                 |                                                                                                    |
|            |                                                                  |                                                                                                    |

Data di inizio del progetto:

Indicare una data presunta di inizio progetto

Data di fine del progetto

Indicare la data presunta in cui il progetto verrà terminato ipotizzando come data di inizio quella inserita precedentemente. Si ricorda che il progetto potrà avere durata non superiore ai 12 mesi.

#### Modulo di presentazione – 5/10

SUPPERIESCARATE

| <ul> <li>Informazioni sull'Ente<br/>partecipante</li> </ul>      | Progetto                                                                                                    |                                                                                                    |
|------------------------------------------------------------------|----------------------------------------------------------------------------------------------------|----------------------------------------------------------------------------------------------------|
| 1 Riepilogo                                                      | Descrizione sintetica del progetto*                                                                                              |                                                                                                    |
| Progetto                                                         |                                                                                                    |                                                                                                    |
| Risorse economiche - budget                                      |                                                                                                    |                                                                                                    |
| risorse economiche - budget                                      | Ouesto ramos è obblicatorio                                                                                                    |                                                                                                    |
| Dichiarazioni obbligatorie                                       | Razionale del progetto e outcome scientifico atteso*                                                                             | Provincial de allegares e i recommende di allegare tutti i coguenti decumenti d                                                    |
| Criteri anticorruzione                                           |                                                                                                    | i • «Documenti da allegare» - si raccomanda di allegare tutti i seguenti documenti.                                                |
| Accettazione delle condizioni e<br>dei termini di partecipazione |                                                                                                    | Curriculum vitae del Responsabile progetto e dei Co-responsabili progetto coinvolti nella<br>realizzazione del progetto presentato |
| Firma                                                            | Questo campo è obbligatorio.                                                                                                    | I<br>Den ali Esti anizzti senia semalias dellatta sestitutiva e della statuta                                                      |
|                                                                  | Obiettivi/endpoints del progetto*                                                                                                | Per gli Enti privati: copia semplice dell'atto costitutivo e dello statuto                                                         |
|                                                                  |                                                                                                    | Progetto                                                                                                    |
|                                                                  |                                                                                                    | Budget complessivo per la realizzazione del progetto secondo guanto indicato nella                                                 |
|                                                                  | Questo campo è obbligatorio.                                                                                                    | relativa sezione a seguire (Risorse economiche – budget)                                                                           |
|                                                                  | Metodologia per condurre il progetto e attività previste con relative tempistiche*                                               |                                                                                                    |
|                                                                  |                                                                                                    | Ultimo Bilancio di esercizio approvato e depositato dall'Ente partecipante                                                         |
|                                                                  |                                                                                                    | Eventuali regolamenti o documenti dell'Ente che disciplinano Convenzioni con terze                                                 |
|                                                                  | Questo campo è obblicatorio                                                                                                    | i parti                                                                                                    |
|                                                                  | Risultati previsti e metodologia e parametri utilizzati per l'analisi dei risultati e dell'efficacia*                            |                                                                                                    |
|                                                                  |                                                                                                    |                                                                                                    |
|                                                                  |                                                                                                    |                                                                                                    |
|                                                                  |                                                                                                    |                                                                                                    |
|                                                                  | Questo campo è obbligatorio.                                                                                                    |                                                                                                    |
|                                                                  | Informazioni aggiuntive relativamente al progetto non fornite in precedenza. Tra queste: strategia di divulgazione dei risultati |                                                                                                    |
|                                                                  |                                                                                                    |                                                                                                    |
|                                                                  |                                                                                                    |                                                                                                    |
|                                                                  |                                                                                                    |                                                                                                    |
| SALVA COME BOZZA                                                 | Documenti da allegare (Consultare la Guida)                                                                                      |                                                                                                    |
| INVIA A GILEAD                                                   | Descrizione                                                                                                    |                                                                                                    |
| PROGRAM                                                          |                                                                                                    |                                                                                                    |

#### Modulo di presentazione – 6/10

| Informazioni sull'Ente<br>partecipante                                                                                                |                                                                                                    |                                                                                                    |                                                                                                    |                                                                                                    | Nessun record da visualizzare.                                                                                                    |                                                                                         |                                                                      |                                                                      |                                                                                |                                                                     |                                                         |                                        |                                          |
|----------------------------------------------------------------------------------------------------|----------------------------------------------------------------------------------------------------|----------------------------------------------------------------------------------------------------|----------------------------------------------------------------------------------------------------|----------------------------------------------------------------------------------------------------|----------------------------------------------------------------------------------------------------|-----------------------------------------------------------------------------------------|----------------------------------------------------------------------|----------------------------------------------------------------------|--------------------------------------------------------------------------------|---------------------------------------------------------------------|---------------------------------------------------------|----------------------------------------|------------------------------------------|
| Riepilogo     Progetto                                                                                                    | Pisorse economi                                                                                                    | che - hudget                                                                                                    |                                                                                                    |                                                                                                    |                                                                                                    |                                                                                         |                                                                      |                                                                      |                                                                                |                                                                     |                                                         |                                        |                                          |
| Risorse economiche - budget<br>Informazioni aggiuntive sulle<br>risorse economiche - budget<br>Dichierazioni obbligatorie             | In questa sezione è richiesto di inserire, voce per voce, i costi che si prevede verranno sostenuti per la realizzazione del progetto e il relativo importo a copertura di tali costi che viene richiesto attraverso il bando. In caso di progetto cofinanziato, il valore del costo potrà non necessariamente coincidere con il valore<br>dell'importo richiesto attraverso il bando. Be, ifasti, una voce di costo è cofinanziato, il monto richiesto satta valore inferiore. Si richiede inoltre di inviare un prospetto dei costi suddiviso per voci relativo alla realizzazione dell'intero progetto. Per un esempio del livello di dettaglio necessario, vedere l'esempio a<br>metro lini. Tale prospetto davi sessari allegoto nali ascilico percedente vicuomenti da allegare. |                                                                                                    |                                                                                                    |                                                                                                    |                                                                                                    |                                                                                         |                                                                      |                                                                      |                                                                                |                                                                     |                                                         |                                        |                                          |
| Trattamento dei dati personali<br>Criteri anticorruzione<br>Accettazione delle condizioni e<br>dei termini di partecipazione<br>Firma | Per la compilazion<br>Non potranno esse<br>Spese che noi<br>Spese relative<br>Pagamenti o<br>Sono invece a<br>relativamente                                                                                                    | e delle voci di budget so<br>re inserite:<br>n sono relative alla realiz<br>a farmaci necessari per<br>imborsi di stipendi o be<br>onorari ad operatori san<br>immessi i pagamenti di c<br>al coinvolgimento degli | tostanti consultare la g<br>zazione del progetto;<br>il trattamento dei pazie<br>ficia accessori per lo si<br>tari coinvolti nella reali:<br>norari ad operatori sani<br>operatori sanitari dovra | uida.<br>nti:<br>aff che all'interno dell'Ente partecipante acquista o press<br>zzazione del progetto che siano interni e alle dipendenze<br>tari colimità intel aralizzazione del pogetto che siano e<br>nno essere inserite nel Modulo di presentazione integnati | rive prodotti Gilead.<br>Effettire dell'Ente partocipante. Per operatore sanit<br>ma il Ente partopiante. In tal caso però la figura<br>fo (Consultare la Guido). | iario si intende una figura professionale a<br>a dovrà essere effettivamente necessaria | uppartenente ad una delle segue<br>ed appropriata al fine della pier | nti categorie: medico (generico<br>na e corretta realizzazione del p | o o specialista), farmacista e infermiere.<br>orogetto stesso. Le informazioni |                                                                     |                                                         |                                        |                                          |
|                                                                                                    |                                                                                                    |                                                                                                    |                                                                                                    |                                                                                                    |                                                                                                    |                                                                                         |                                                                      |                                                                      | Bisorse richieste attraverso il                                                | ,                                                                   |                                                         |                                        |                                          |
|                                                                                                    | Voce di spesa                                                                                                    | Des<br>Spese perenai                                                                                                    | rizione                                                                                                    |                                                                                                    | Numero unită                                                                                                    |                                                                                         | Costo unità                                                          | Totale                                                               | bando                                                                          | I • Risorse economic                                                | he - budget:                                            |                                        |                                          |
|                                                                                                    | Replogo     Progetts     Risorse economiche - budget     Informazioni acquini e sulle                                                                                                    | Voce di spesa                                                                                                    | Descrizione                                                                                                    |                                                                                                    | Numero unità                                                                                                    | Costo unhà Totale                                                                       | Risone (chieste attraversa i<br>bando                                |                                                                      |                                                                                | <ul> <li>Inserire le informazion<br/>budget ("Gestione",</li> </ul> | ni nei due campi obbl<br>" <b>Onorari"</b> ). In caso i | igatori della sez<br>non sia possibile | ione I<br>e inserire                     |
|                                                                                                    | risone economiche - budget<br>Dichianazioni obbligatorie<br>Trattamento dei dati personali<br>Criteri anticorruzione                                                                                                    |                                                                                                    |                                                                                                    |                                                                                                    |                                                                                                    |                                                                                         |                                                                      |                                                                      | UR Valuta                                                                      | informazioni, selezion                                              | are " <i>Non pertinente</i>                             | (inserire 0 in t                       | utti i                                   |
|                                                                                                    | Accettazione delle condizioni e<br>dei termini di partecipazione<br>Firma                                                                                                    | Cenaro<br>Pasti                                                                                                    |                                                                                                    |                                                                                                    |                                                                                                    |                                                                                         | EUR<br>Tabla                                                         |                                                                      |                                                                                | <b>campi</b> ) <sup>°</sup> alla prima vo                           | ce e poi il valore " <b>0</b> "                         |                                        |                                          |
|                                                                                                    |                                                                                                    | Voce di spesa                                                                                                    | Descrizione                                                                                                    | birrow                                                                                                    | Numera unità                                                                                                    | Costo untià Totale                                                                      | Risonse (chieste attraveras i<br>bando                               | Totale                                                               | Risorse richieste attraverso il<br>bando                                       |                                                                     |                                                         |                                        |                                          |
|                                                                                                    |                                                                                                    | Tohonja                                                                                                    | Replays     Replays     Replays     Replays     Replays     Replays     Replays     Replays     Replays     Replays     Replays     Replays                                                       | Taran<br>Yangy da bandar<br>🚱 🖉 🛞                                                                                                    |                                                                                                    |                                                                                         |                                                                      | Value                                                                |                                                                                |                                                                     |                                                         |                                        |                                          |
| SALVA COME BOZZA                                                                                                    |                                                                                                    | Denaro<br>AV                                                                                                    | Dicharaction economiche-budget<br>Dicharaction obbigennie<br>Trettemento dei dei personal<br>Oritei emissimulione                                                                                 | Voordingess Besuitgene                                                                                                    | Noresontà                                                                                                    | Core -                                                                                  | unté Toxie                                                           | koole cheste striveto i<br>berdo                                     | FLID                                                                           |                                                                     |                                                         |                                        | Valuta                                   |
|                                                                                                    |                                                                                                    | Voce di spesa                                                                                                    | es famine des condons -<br>de famine d'astacqueres<br>Rema                                                                                                    | Antonia Sull'Ente<br>partecipante<br>Team 1 Riepilogo                                                                                                    | Onorari*                                                                                                    |                                                                                         |                                                                      |                                                                      |                                                                                |                                                                     |                                                         |                                        |                                          |
|                                                                                                    |                                                                                                    | Subtotale                                                                                                    | _                                                                                                    | Veget Progetto Veget Risorse economiche - budget                                                                                                    | Voce di spesa                                                                                                    | Descrizione                                                                             |                                                                      |                                                                      |                                                                                | Numero unità                                                        | Costo unità                                             | Totale                                 | Risorse richieste attraverso il<br>bando |
|                                                                                                    |                                                                                                    |                                                                                                    |                                                                                                    | Informazioni aggiuntive sulle<br>risorse economiche - budget<br>Dichiarazioni obbligatorie                                                                                                    |                                                                                                    |                                                                                         | _                                                                    |                                                                      |                                                                                |                                                                     |                                                         |                                        |                                          |
|                                                                                                    |                                                                                                    |                                                                                                    |                                                                                                    | Trattamento dei dati personali                                                                                                    |                                                                                                    |                                                                                         |                                                                      |                                                                      |                                                                                |                                                                     |                                                         |                                        |                                          |
|                                                                                                    |                                                                                                    |                                                                                                    |                                                                                                    | Accettazione delle condizioni e<br>dei termini di partecipazione                                                                                                    | Questo campo e obbligatorio.<br>Subtotale                                                                                                    |                                                                                         |                                                                      |                                                                      |                                                                                |                                                                     |                                                         |                                        | EUR                                      |
|                                                                                                    |                                                                                                    |                                                                                                    | SALXA COME BOZZA                                                                                                    | Firma                                                                                                    | Denaro                                                                                                    |                                                                                         |                                                                      |                                                                      |                                                                                |                                                                     |                                                         |                                        | Valuta                                   |
|                                                                                                    |                                                                                                    |                                                                                                    | A 12 canal incompleti                                                                                                    |                                                                                                    | Risorse economiche totali necessarie p<br>Denaro                                                                                                    | er la realizzazione del progetto                                                        |                                                                      |                                                                      |                                                                                |                                                                     |                                                         |                                        | EUR                                      |
|                                                                                                    | Fell                                                                                                    | owship                                                                                                    |                                                                                                    |                                                                                                    | Risorse economiche richieste attraverso                                                                                                    | o il bando                                                                              |                                                                      |                                                                      |                                                                                |                                                                     |                                                         |                                        |                                          |
|                                                                                                    | РКОС                                                                                                    | WINNING PARINA CAVE                                                                                                    |                                                                                                    |                                                                                                    | Denaro                                                                                                    |                                                                                         |                                                                      |                                                                      |                                                                                |                                                                     |                                                         |                                        | Valuta                                   |

## Modulo di presentazione – 7/10

PROGRAM

| Informazioni sull'Ente         | Informazioni aggiuntive sulle risorse economiche - budget                                                                                                    |
|--------------------------------|----------------------------------------------------------------------------------------------------|
|                                | Dettagli aggiuntivi sul budget se ritenuti necessari                                                                                                    |
| Progetto                       |                                                                                                    |
| Risorse economiche - budget    |                                                                                                    |
| Informazioni aggiuntive sulle  |                                                                                                    |
| Dichiarazioni obbligatorie     |                                                                                                    |
| Trattamente dei dati personali | Per la realizzazione di questo progetto, sono previsti compensi, remunerazioni e/o qualunque trasferimento di valore nei confronti di pazienti, funzionari governativi o operatori sanitari? (Consultare la Guida)                                                                                                    |
|                                | This field is required.                                                                                                    |
|                                |                                                                                                    |
| dei termini di partecipazione  | Nota: potrebbe essere richiesto di fornire periodicamente un report di riepilogo dei costi sostenuti, come richiesto da alcune normative a livello nazionale (vd. Ad es. Sunshine Law degli Stati Uniti). (Consultare la Guida)                                                                                                    |
| Firma                          |                                                                                                    |
|                                |                                                                                                    |
|                                | Bishiaracishi obbligateris                                                                                                    |
|                                | Per quanto le è dato sapere, uno dei proprietari/principali azionisti, direttori, funzionari, dipendenti, agenti o consulenti dell'organizzazione ha un membro della famiglia o una stretta relazione personale con un funzionario pubblico?*                                                                                                    |
|                                |                                                                                                    |
|                                | This field is required.                                                                                                    |
|                                | Per quanto le è dato sapere, l'organizzazione impiega attualmente o ha in programma di impiegare, in qualità di dipendente, consulente, fornitore o in qualsiasi altra funzione, un funzionario pubblico o un parente di un funzionario pubblico?*                                                                                                    |
|                                | This field is required.                                                                                                    |
|                                | Per quanto le è dato sapere, l'organizzazione o uno dei suoi direttori o dirigenti si trovano nella posizione di acquistare, influenzare, consigliare o avere un impatto sull'acquisto di prodotti Gilead?*                                                                                                    |
|                                | • • •                                                                                                    |
|                                | This field is required.                                                                                                    |
|                                | Per quanto le è dato sapere, una delle seguenti persone è attualmente membro di un organo decisionale che può prendere decisioni relative ai prodotti Gilead (ad esempio, un organo che si occupa di rimborsi, un comitato per le linee guida terapeutiche o un comitato per l                                                                                                    |
|                                | i. Proprietari<br>ii. Arministratori fiduciari                                                                                                    |
|                                | III. Membri del consiglio di amministrazione<br>IV. Qualsiasi alto rappresentante che sia nella posizione di prendere decisioni per conto dell'organizzazione                                                                                                    |
|                                | v. Qualsiasi altro rappresentante collegato a questa assistenza                                                                                                    |
| SALVA COME BOZZA               |                                                                                                    |
| INVIA A GILEAD                 | This field is required.                                                                                                    |
| 40 campi incompleti            | Per quanto le è dato sapere, l'organizzazione, le persone giuridiche che l'hanno preceduta o uno dei suoi attuali o ex proprietari, direttori, funzionari o altri dipendenti è stato condannato, accusato o incriminato, indagato o accusato (pubblicamente o privatamente) di una violazione o potenziale violazione di leggi in materia di corruzione, frode, evasione fiscale, controllo delle esportazioni o antitrust? |
| 40 campi nicompied.            |                                                                                                    |

Risorse economiche - budget:

 Eventuali informazioni aggiuntive potranno essere inserite nel campo "Dettagli aggiuntivi sul budget se ritenuti necessari". In caso non ve ne sia la necessità, inserire "Nessun dettaglio aggiuntivo"
 Nel campo "Per la realizzazione di questo progetto sono previsti compensi...", selezionare sempre "No"
 Compilare la sezione «Dichiarazioni obbligatorie» in base alla rispondenza tra quanto richiesto e il Responsabile progetto e l'Ente partecipante

#### Modulo di presentazione – 8/10

#### Trattamento dei dati personali

| a compilazione completa del presente Modulo di presentazione implica per il Responsabile progetto che partecipa il consenso all'elaborazione dei suoi dati personali<br>Glead e le sue consociate si impegnano a utilizzare tali dati ai fini di condurre verifiche di due diligence. Il Responsabile progetto partecipante acconsente inoltre a es<br>rerifiche di due diligence.<br>I dati forniti dal Responsabile progetto possono essere trasferiti a terzi per l'elaborazione esclusivamente allo scopo di condurre verifiche di due diligence. Tra i c.d. "Te<br>selezionate e autorizzate dalla stessa Gilead. Rivelando a detti "Terzi" i dati forniti dal Responsabile progetto, Gilead richiede ad essi la loro tutela in base a standard s<br>ecniche, amministrative e fisiche adeguate allo scopo di tutelare i dati de partecipante contro perdita, abuso a alterazione. Gilead richiede inoltre de tali Terzi si aste                                                                                                    | inseriti nel Modulo e la conferma che dispone dei diritti e/o delle autorizzazioni per fornire tali dati a Gilead.<br>sere contattato da parte di Gilead ai fini della revisione del Modulo e per la comunicazione dei risultati delle<br>erzi" rientrano ad esempio i consulenti autorizzati o i fornitori di servizi di Gilead o altre aziende terze attentamente<br>sostanzialmente analoghi a quelli a cui si attiene Gilead, compreso l'obbligo per tali Terzi di utilizzare tutele<br>engano dall'uso dei dati forniti dal partecipante per scopi non specificamente autorizzati da Gilead. | Compilare le ultime sezioni del<br>Modulo di presentazione in base<br>alle opzioni fornite:                                                                                  |
|----------------------------------------------------------------------------------------------------|----------------------------------------------------------------------------------------------------|----------------------------------------------------------------------------------------------------|
| dati del partecipante raccolti possono essere trasferiti, archiviati o elaborati negli Stati Uniti, paese che potrebbe essere diverso dal paese del partecipante e dall'are<br>all'archiviazione o all'elaborazione descritti e conferma di essere in possesso dei diritti e/o delle autorizzazioni pertinenti per dare tale consenso per conto di chiunque<br>Nome: DE CHELLISSERENA<br>nalirizzo 1: Via Dalmazia, 36<br>nalirizzo 2:<br>Città: Sulmona<br>Regione/Provincia:<br>Codice postale: 67039<br>Paese: Italy<br>Fielefono lavaro: 3277712069<br>nalirizzo e-mail: sere.dechellis@gmail.com<br>Gilead Sciences si impegna a elaborare i dati personali del partecipante in conformità all'Informativa sulla privacy Gilead, disponibile all'indirizzo http://www.gilead.com<br>requisito il consenso alla comunicazione dei dati da parte dei Responsabile progetto, nonché degli altri collaboratori. Titolare del trattamento dei dati è Gilead Science<br>sulli di accosso, cancellazione ed aggiormamento degli stessi.Infine, la completa compilazione del Modulo di presentazione comporta che sia l'Ente partecipante che i<br>del Bando di concorso.                                                                                                    | a Economica Europea. Inviando i propri dati personali, il partecipante acconsente al trasferimento,<br>altro i cui dati personali siano stati inclusi nel presente Modulo.<br>n/privacy/privacy-statement.Nell'aderire al concorso, l'Ente partecipante garantisce a Gilead Sciences S.r.l. di aver<br>es S.r.l., Via Melchiorre Gioia 26, Milano 20146 che garantisce l'esercizio dei diritti previsti dalla legge, in particolare<br>il Responsabile progetto autorizzino alla ricezione di comunicazioni relative alle edizioni presenti, passate e future                                     | <ul> <li>Trattamento dei dati personali</li> <li>Criteri anticorruzione</li> <li>Accettazione dei termini e delle condizioni di<br/>partecipazione</li> <li>Firma</li> </ul> |
| elezionare un'opzione"                                                                                                    | at chiarimenti o di dubbi su uno o più aspetti dei criteri anticorruzione di Giteat.                                                                                                    |                                                                                                    |
| <ul> <li>In qualità di responsabile progetto dicharo, che in caso di assegnazione del premio, né lo nè l'Ente partecipante avremo alcun obbligo di promuovere o di incoraggiare la prescrizione, la raccomandazione, l'acqualità di les une consociate.</li> <li>In qualità di responsabile progetto dicharo, di aver preso visione del banda di concorso e di accettare le condizioni e li ropolamento e, di aver preso concentra e di accettare le testo della Convenzione nen alcun obbligo di promuovere o di incoraggiare la prescrizione, la raccomandazione, l'acqualità di estizzazione del progetto dicharo, di aver preso visione del banda di concorso e di accettare le condizioni e li ropolamento e, di aver preso concentra e di accettare le testo della Convenzione nen preso especia dei progetto, e una volta assegnato li premio, li testo della Convenzione nen potesse essere accettato integraimente dall'Ente vincitore o dal Responsabile Progetto, a que testo della convenzione nen potesse essere accettato integraimente dei rubute.</li> <li>In accettare la contra di controlo per la realizzazione del progetto dei dei convenzione dei ropotetto (di dei seminazione dei rubute), compreso la realizzazione dei progetto e stato integraimente dei progetto e di accettare le condizione e ogni forma di publicazione dei rubute).</li> <li>In caso di assegnazione premio, ogni materiate prodotto per la realizzazione dei progetto e stato integraimente/parzialmente finanziato dal Peliovatio Progetto. Progetto (di dei convenzione dei rubute), compreso la relazione nerativa e finanziaria finale. "Il progetto e stato integraimente/parzialmente finanziato dal Peliovatio Progeno-Community Award Program di Gileaci".</li> <li>Autorizzo alla ricezione di conunicazioni relative ale editioni presenti e future dei bandi diede e qualatiati articultui intraprese dall'azienda.</li> </ul> | Apponendo il mio nome qui di seguito, dichiaro che le informazioni sopra riportate sono vere e corrette. Nome completo* This field is required. Titolo e qualifica professionale*                                                                                                    |                                                                                                    |

Fellowship PROGRAM This field is required.

### Modulo di presentazione – 9/10

| Firma                                                                                                    |                                 |                                                |
|----------------------------------------------------------------------------------------------------|---------------------------------|------------------------------------------------|
| Apponendo il mio nome qui di seguito, dichiaro che le informazioni sopra riportate sono vere e corrette. |                                 |                                                |
| Nome completo*                                                                                           |                                 |                                                |
| Questo campo è obbligatorio.                                                                             |                                 |                                                |
| Titolo e qualifica professionale*                                                                        | Salva come bozza Invia a Gilead |                                                |
|                                                                                                    |                                 | • Al termine della compilazione del Modulo     |
|                                                                                                    |                                 | di presentazione è possibile:                  |
|                                                                                                    |                                 | Salvare quanto inserito come "bozza" per       |
|                                                                                                    |                                 |                                                |
|                                                                                                    |                                 | Inviare in via definitiva il progetto a Gilead |

Т

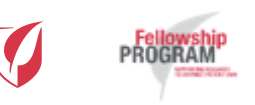

#### Modulo di presentazione – 10/10

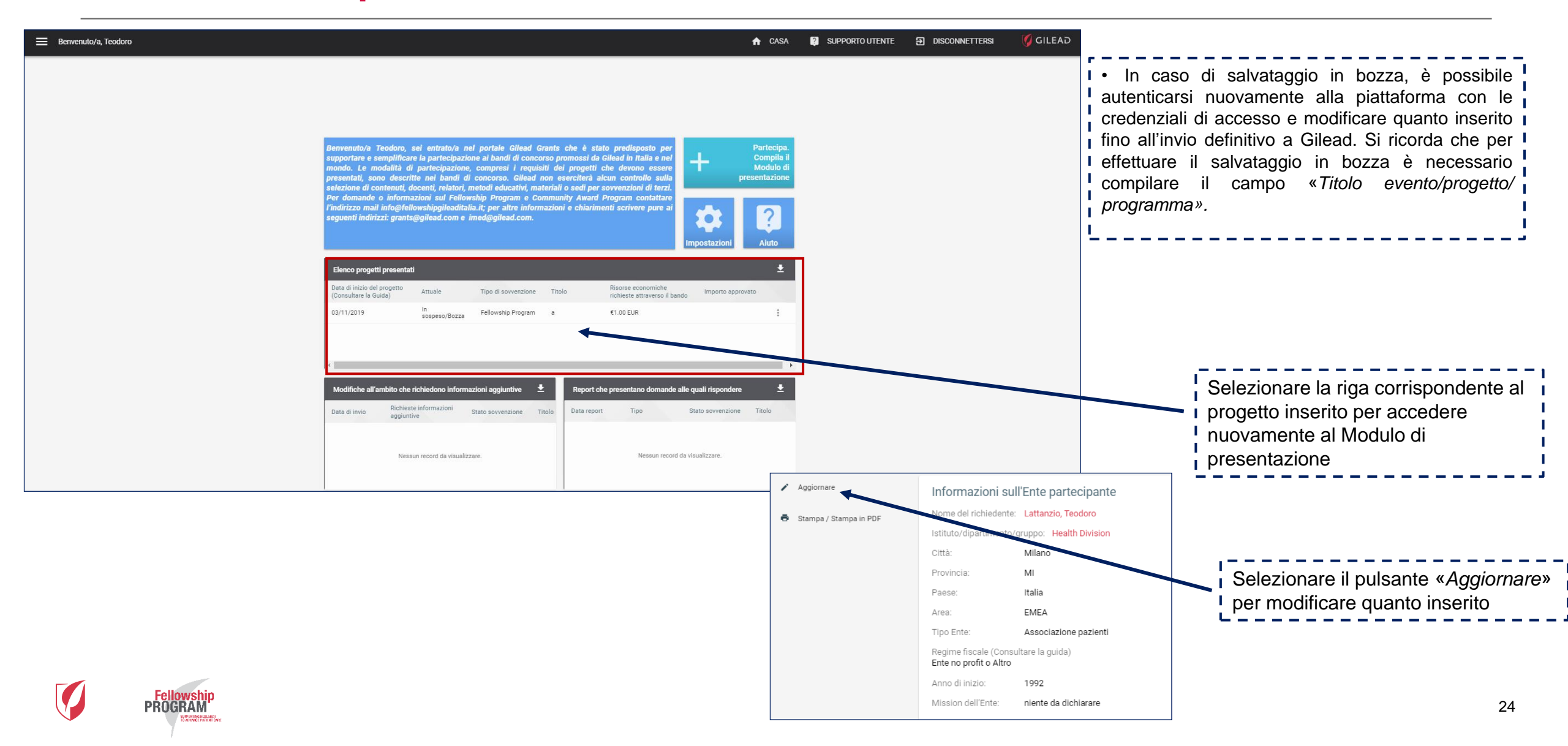

#### Materiale di proprietà di Gilead Sciences.

È vietato qualsiasi utilizzo del presente materiale al di fuori dei casi per i quali lo stesso è stato specificatamente predisposto e reso disponibile.

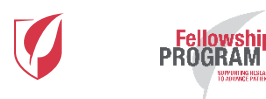

Per informazioni o problemi tecnici la Segreteria Organizzativa dell'agenzia OPRG è disponibile ai seguenti contatti:

<u>info@fellowshipprogram.it</u> <u>Serena.dechellis@omnicomprgroup.com</u> <u>Mena.mastroianni@omnicomprgroup.com</u> Lorenzo.mascheroni@omnicomprgroup.com

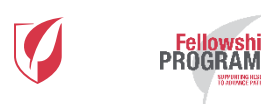